chelstadt.de www.HTK-Michelstadt.de

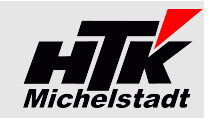

Stand: 13.03.2024

# Beschreibung Sage100-an-DMS

# Inhaltsverzeichnis

|                                                  | L, |
|--------------------------------------------------|----|
| Sage100-Beleg – DMS-Belegarten - Zuordnung2      | 2  |
| PfadCheck – Belegzuordnung                       | 3  |
| Übergabe-Zeitpunkt + Bedienung4                  | ł  |
| Allgemein4                                       | ł  |
| Belege die in der Sage100 gedruckt werden4       | ł  |
| Belege per PfadCheck4                            | ł  |
| Warenwirtschaft Verkauf5                         | 5  |
| Warenwirtschaft Einkauf5                         | 5  |
| Rechnungswesen6                                  | 5  |
| Ermittlung Belegart bei Rewe-Eingangsrechnungen6 | 5  |
| Buchen6                                          | 5  |
| Mahnung setzt Liefersperre6                      | 5  |
| Installation / Einrichtung => Administrativ      | 7  |
| Stammdaten Kunden                                | 1  |
| Anlage Tabelle [HTK-Mi_S100anDMS] im Datenbank7  | 7  |
| Einrichtung DCM7                                 | 1  |
| Indizierungsdateien                              | 3  |
| Stammdaten                                       | 3  |
| Artikel-Kalkulation                              | 3  |
| Artikel-Zeichnung                                | 3  |
| Rechnungswesen                                   | )  |
| Buchungen                                        | )  |
| Mahnungen                                        | )  |
| Zahlungsavis9                                    | )  |
| Warenwirtschaft Verkauf10                        | )  |
| Warenwirtschaft Einkauf11                        | L  |
| Lizenzen und Berechnung11                        | L  |

# **Zielsetzung**

**Belege der Sage100 - Warenwirtschaft** (Einkauf + Verkauf + Produktion) und dem **Rechnungswesen** werden automatisch direkt an die **Dokumentenmanagement-System Habel oder Helix** übergeben.

Aus den **Buchungen des Sage100 - Rechnungswesen** werden für die gescannten Belege die Indizierungsdateien erzeugt um diese automatisch verarbeiten zu können.

Die notwendigen **Stammdaten** (Kunden, Lieferanten, Artikel, Sachkonten, Kostenstellen) werden automatisch an Habel übergeben.

Wichtig: Das Sage100-Paket "Erweiterte Druckersteuerung" muss installiert und 3rd-Party-Lizenz muss vorhanden sein!

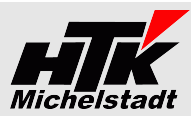

# Sage100-Beleg – DMS-Belegarten - Zuordnung

## <u>Übergabearten:</u>

Druck PC

Jck Direkt mit der Druckvorschau wird die Übergabe erzeugt

Der PfadCheck prüft definierte Ordner, in denen die Dateien abgelegt wurden.

Folgenden Belege werden aktuell übergeben/indiziert:

| Bereich                       | Beleg                                                                                                    | Übergabe per                                                                                                    | Sage100 Beleg                                                                           | DMS Belegart                                                                                                    |
|-------------------------------|----------------------------------------------------------------------------------------------------|----------------------------------------------------------------------------------------------------|-----------------------------------------------------------------------------------------|----------------------------------------------------------------------------------------------------|
| Warenwirtschaft<br>Stammdaten | Artikel-Kalkulation<br>Artikel-Zeichnung                                                                                                    | PC (*.pdf)<br>PC (*.pdf)                                                                                                    |                                                                                         | 010<br>015                                                                                                    |
| Warenwirtschaft<br>Einkauf    | Preisanfrage<br>Lieferanten-Angebot (*)<br>Bestellung<br>Lieferavis (Auftr.bestätigung Lieferant)<br>Wareneingang (Lieferanten-Lieferschein)<br>Rechnungseingang<br>Direktrechnung<br>Sofortrechnung<br>Gutschrift<br>Storno-Wareneingang                                                          | Druck<br>PC<br>Druck<br>PC<br>PC<br>PC<br>PC<br>PC<br>PC<br>PC                                                                  | EPA<br>EBB<br>ELL<br>ERR<br>ERD<br>ERS<br>ERG<br>ERT                                    | 100<br>105<br>110<br>115<br>125<br>130<br>130<br>130<br>140<br>141                                                         |
| Warenwirtschaft<br>Verkauf    | Kunden-Anfrage<br>Angebote<br>Kunden-Bestellung<br>Rahmenvertrag<br>Auftragsbestätigung<br>Auftragsdokumentation<br>Sofortauftrag (AB+LS)<br>Lieferschein<br>Rücklieferschein<br>Rechnung<br>Direktrechnung<br>Sofortrechnung<br>Sammelrechnung<br>Gutschrift<br>Stornorechnung<br>Proformarechung | PC<br>Druck<br>PC<br>-<br>Druck<br>PC<br>Druck<br>Druck<br>Druck<br>Druck<br>Druck<br>Druck<br>Druck<br>Druck<br>Druck<br>Druck | VPA<br>VRV<br>VVA<br>VSS<br>VLL<br>VLR<br>VFR<br>VSD<br>VSL<br>VSR<br>VFG<br>VFS<br>VFP | 200<br>205<br>210<br>(*)<br>215<br>211<br>230<br>230<br>231<br>235<br>235<br>235<br>235<br>235<br>235<br>240<br>241<br>250 |
| Rechnungswesen                | Buchungen mit Barcode<br>und bei PfadCheck ohne Aufteilung<br>PfadCheck mit Aufteilung                                                                                                    | PC<br>PC<br>PC                                                                                                    | Rechnungen<br>Gutschriften<br>Rechnungen<br>Gutschriften                                | 400<br>405<br>400 oder 401 oder 402<br>405 oder 406 oder 407                                                               |
|                               | Mahnung<br>Zahlungsavis                                                                                                    | Druck<br>Druck                                                                                                    | Mahnung<br>Zahlungsavis                                                                 | 450<br>455                                                                                                    |

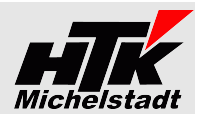

# PfadCheck – Belegzuordnung

|           |                         | Abgelegte Dokumente                 | PfadCheck sucht in                  | PfadCheck sucht nach                     | Dateityp |
|-----------|-------------------------|-------------------------------------|-------------------------------------|------------------------------------------|----------|
| Stam m da | aten                    |                                     |                                     |                                          |          |
| 010       | Artikel-Kalkulationen   | Artikel-Preiskalkulationen          | Stammdaten => Artikelstamm          | Artikelnummer                            | PDF      |
| 015       | Artikel-Dokumentation   | Artikeldokumentation. Spezifikation | Stammdaten => Artikelstamm          | Artikelnummer                            | PDF      |
| 060       | Kunden-Info allgemein   | Allgemeine Kundeninfos              | Stammdaten => Kundenstamm           | Kundennummer                             | PDF      |
|           |                         |                                     |                                     |                                          |          |
| Belegarte | en Einkauf              |                                     |                                     |                                          | -        |
| 115       | EK Lieferavis           | Lieferanten-Auftragsbestätigungen   | Einkauf => Bestellung               | Sage-Belegnummer der Bestellung          | PDF+MSG  |
| 125       | EK Lieferschein         | Lieferanten-Eingangslieferscheine   | Einkauf => Belege mit Lagerw irkung | "Ihre Belegnummer" (LiefLieferschein-Nr) | PDF      |
|           |                         |                                     |                                     | oder Sage-Belegnummer des Wareneingang   |          |
| 130       | EK Rechnung             | Lieferanten-Rechnungen *1*          | Einkauf => Bel. mit Rew e-Übergabe  | "Ihre Belegnummer" (LiefLieferschein-Nr) | PDF      |
| 140       | EK Gutschrift           | Lieferanten-Gutschriften *1*        | Einkauf => Bel. mit Rew e-Übergabe  | "Ihre Belegnummer" (LiefLieferschein-Nr) | PDF      |
| 150       | EK Reklamation          | Lieferanten Reklamation             | Einkauf => Bestellung               | Sage-Belegnummer der Bestellung          | PDF      |
|           |                         |                                     |                                     |                                          |          |
| Belegarte | en Verkauf              |                                     |                                     |                                          |          |
| 200       | VK Anfragen             | Kunden-Anfragen                     | Verkauf => Angebotsnummer           | Sage-Belegnummer des Angebot             | PDF+MSG  |
| 210       | VK Kunden-Bestellung    | Kunden-Bestellung                   | Verkauf => Auftragsnummer           | Sage-Belegnummer des Auftrag             | PDF+MSG  |
|           | _                       | -                                   | -                                   | oder der Rechnung                        |          |
| 230       | VK Lieferschein         | Kunden Lieferscheine                | Verkauf => Lieferscheinnummer       | Sage-Belegnummer des Lieferscheines      | PDF      |
| 270       | VK Reklamation          | Kunden Reklamation                  | Verkauf => Auftragsnummer           | Sage-Belegnummer des Auftrag             | PDF      |
|           |                         |                                     | -                                   |                                          |          |
| Belegarte | en Produktion           |                                     |                                     |                                          |          |
| 300       | Prod. Fertigungsauftrag | Fertigungsaufträge MA-befüllt       | Fertigungsaufträge                  | Fertigungsauftrag-Nummer                 | PDF      |
| 310       | Prod. FA Dokumentation  | Produktionsauftrag-Doku             | Fertigungsaufträge                  | Fertigungsauftrag-Nummer                 | PDF      |
| 320       | Prod. Arbeitsplan       | Fertigungsaufträge Arbeitsplan      | Fertigungsaufträge                  | Fertigungsauftrag-Nummer                 | PDF      |
|           |                         |                                     |                                     |                                          |          |
| Belegarte | en Finanzbuchhaltung    |                                     |                                     |                                          | _        |
| 40x *A*   | Fibu Rechnung Kosten    | Lieferanten-Rechnungen *2*          | Rechnungswesen => Offene Posten     | OP-Nummer der Buchungen                  | PDF      |

\*1\* = Wenn Eingang in Bestellwesen erfasst \*2\* = Wenn nur in Rechnungswesen gebucht

\*A\* = Abhängig von Sachkonto 400-406. Siehe "Ermittlung Belegart bei Rewe-Eingangsrechnungen" auf Seite 6

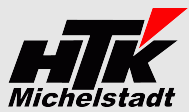

# <u> Übergabe-Zeitpunkt + Bedienung</u>

# <u>Allgemein</u>

#### Belege die in der Sage100 gedruckt werden

Belege wie zB Auftragsbestätigung, Lieferschein, Rechnung, Bestellung usw. werden bei jedem Druck übertragen. Wichtig ist daher eine "drucken" nach jeder Änderung – zB bei Auftragsbestätigungen. Nur "Beleg abschließen" genügt nicht. Der Druck muss dabei nicht auf Papier/eMail erfolgen. Die Übergabe wird automatisch nach der Druckvorschau angestoßen.

#### Belege per PfadCheck

In definierten Ordnern abgelegte Dateien werden automatisch an das DMS übergeben, wenn diese entsprechend per Dateiname in der Sage1000 auffindbar sind.

Der Dateiname muss dabei Nummer+".pdf" (zB: "2018-0048123.pdf") sein.

#### Besonderheiten des Dateinamen

Enthält die **Belegnummer einen Schrägstrich** (zB "2019/123"), dann erfassen sie in der Sage100 die Nummer normal mit "/" (im Beispiel "2019/123"), verwenden im Dateiname dann aber ein **\$** (im Beispiel "2019\$123.pdf").

Sollen **mehrere Dateien gleichzeitig mit gleichen Dateiname** (zB 2 \* 4711.pdf) übergeben werden, dann verwenden Sie im Dateiname **#** gefolgt von Zahl (zB 4711#1.pdf + 4711#2.pdf). Alles hinter dem # wird vom Programm bei der Suche ignoriert.

#### <u>Ablauf</u>

In der Datenbank kann ein Zeitrahmen eingestellt werden (zB nach 1 Stunde).

Ist seit dem letzten Prüflauf die Zeit vergangen, wird nach dem nächsten Druck eines beliebigen Dokumentes der PfadCheck gestartet.

Das Modul sucht in den entsprechenden Daten nach dem Schlüssel, der sich aus dem Dateinamen ergibt, absteigend und übergibt die PDF inkl. Indexdatei.

Dabei wird die PDF aus dem Ordner entfernt.

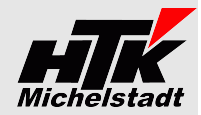

## Warenwirtschaft Verkauf

Übergabe von Auftragsbestätigung, Lieferschein, Rechnung, Direktrechnung, Sofortrechnung, Gutschrift, Stornorechnung

Jeweils beim Klick auf "Drucken" wird eine Index- und PDF-Datei sofort erzeugt.

Wird mehrfach gedruckt, steuert die Versionsverwaltung im DMS automatisch die passende Ansicht.

#### Fremdbeleg-Nummern

Bei der Indizierung der Belege wird automatisch auch die Fremdbelegnummer (Kunden-Auftragsnummer) übertragen. Dazu werden die Standardfelder "Ihr Zeichen" und "Ihre Belegnummer" verwendet.

| Belegdetails     |  |
|------------------|--|
| Belegmatchcode   |  |
| Ihr Zeichen      |  |
| Ihre Belegnummer |  |
|                  |  |

| \ngebot -         |         |                   |                    |                       | Kunde:              | A    | 1      |
|-------------------|---------|-------------------|--------------------|-----------------------|---------------------|------|--------|
| Neu               |         | Beleg suchen      | Beleg übernehmen i | n ~                   | Beleg-Nr<br>Vorgang | : 2  |        |
| Belegkopf Posi    | tionen  | Belegfuß          |                    |                       |                     | (    | $\sum$ |
| Cundeninformation | en      |                   | Beleginformationen |                       |                     | î    |        |
| Empfängertyp      | Kunde   | *                 | Bearbeiter         | Sage   Standard       | -                   |      |        |
| Kunde             | D10000  | 3   Augstein, 🔎 … | Belegdatum         | 15.03.2018            |                     |      |        |
| Anrede            | Firma   |                   | Lieferdatum        | 21.03.2016            |                     |      | ġ      |
| Name              | Hans M  | ichael Augstein   | Valuta             | 15.03.2018            |                     | 0    |        |
| Ansprechpartner   |         | *                 | Zahlungskondition  | Einzug   Einzugse     | - //                |      |        |
| Zusatz            |         |                   | Vorgang            |                       |                     |      |        |
| Straße/ Postfach  | Veilche | nweg 1            | Projektnummer      |                       | <i>р</i>            |      |        |
| Ort               | DE      | 22529 Han         |                    |                       |                     |      |        |
| ieferadresse      |         |                   | Rechnungsadresse   |                       |                     | -    |        |
|                   |         | Infodruck Er      | ntwurf parken      | eleg abschließen      | Druc                | :ken |        |
|                   |         |                   |                    | mit Absobluss drucken | und schließ         | -    |        |

#### Warenwirtschaft Einkauf

Übergabe von Bestellungen (Belegart=110) erfolgt wie bei Warenwirtschaft Verkauf.

| 54                   | Einkaufsbe               | lege bearbeiten    |                               | - 🗆                           | >      |
|----------------------|--------------------------|--------------------|-------------------------------|-------------------------------|--------|
| Bestellung *         | Beleg suchen             | Beleg übernehmen   | in ~ Vorg                     | rant: P<br>p-Nr.: 2<br>ang: 0 | ۲<br>۲ |
| Lieferanteninformat  | ionen                    | Beleginformationen |                               | Î                             | -      |
| Lieferant            | 'apst & Sohn, Minden 🔎 🚥 | Bearbeiter         | Sage   Standard -             |                               |        |
| Anrede               | Firma                    | Belegdatum         | 21.03.2016                    |                               |        |
| Name                 | Papst & Sohn             | Lieferdatum        | 21.03.2016                    |                               |        |
| Ansprechpartner      | •                        | Valuta             | 21.03.2016                    | U                             |        |
| Zusatz               |                          | Zahlungskondition  | BEZ Liefer   Einzu 💌 🖋        |                               |        |
| Straße/ Postfach     | Am Schirrhof 3           | Vorgang            | 000281                        |                               |        |
| Ort<br>Lieferadresse | DE • 32427 Min           | Rechnungsadresse   |                               |                               |        |
|                      | 0                        |                    |                               | -                             |        |
|                      | Infodruck En             | twurf parken       | Beleg abschließen             | Drucken                       |        |
|                      |                          |                    | mit Abschluss drucken und sch | ließen                        |        |

#### Eintragen der VK-Auftragsnummer

Um im DMS auch nach der VK-Auftragsnummer suchen zu können, werden die Daten aus dem Fenster "Bedarfsverursacher" pro Position übernommen.

Das Fenster "Bedarfsverursacher" rufen Sie über das untere Hamburger-Menü auf, wenn sie auf der entsprechenden Position stehen.

Über den Button "Optionen" können Sie dann (ggf. mehrere) Auftragsbestätigungen hinzu fügen.

Da in diesem Fenster keine Menge eingetragen wird, wird bei Übergabe die Bestellmenge immer auf die erste VK-Auftragsnummer übergeben.

Bei den weiteren VK-Auftragsnummern wird eine Menge+Preis von Null eingetragen, da dies ausschließlich der Suche im DMS dient.

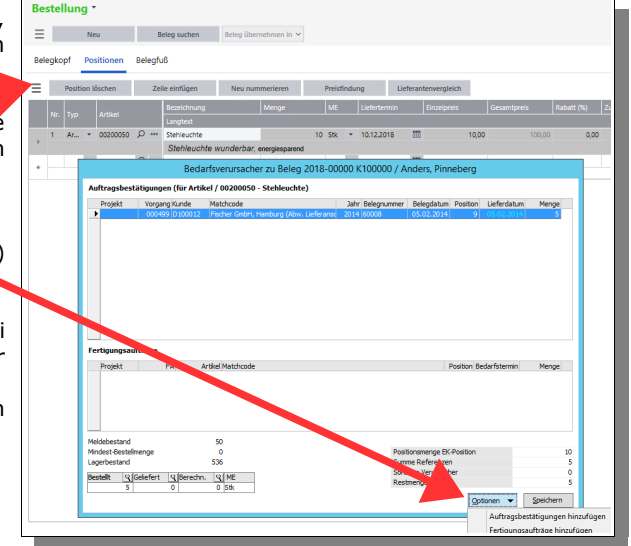

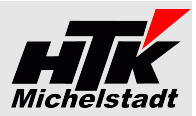

## <u>Rechnungswesen</u>

#### Ermittlung Belegart bei Rewe-Eingangsrechnungen

Bei den Rechnungen/Gutschriften, welche über den Pfad "Rewe – Eingangsrechnungen" verarbeitet werden, erfolgt eine Verteilung auf verschiedene Belegarten auf Basis des Gegenkonto.

## Dabei erfolgt die Prüfung in der Reihenfolge.

| Eingangsrechnung /-gutschrift <b>Waren</b><br>=> SKR03 = Kontenklasse 3<br>=> SKR04 = Kontenklasse 5                                         | 402 bzw. 407 |
|----------------------------------------------------------------------------------------------------|--------------|
| Eingangsrechnung /-gutschrift <b>Kosten mit Kennzeichen</b><br>=> Im Sachkontenstamm ist dem Konto die Sachkonten-Gruppe "K-EkVk" zugewiesen | 401 bzw. 406 |
| Alle restlichen Eingangsrechnungen / -gutschriften                                                                                           | 400 bzw. 405 |

Über diese Aufteilung kann anschließend den Benutzern im DMS verschiedene Berechtigungen auf die Belegarten gegeben werden.

Wurde der Beleg in der Buchungserfassung mit "a" aufgeteilt (SDiv-Buchung) wird Konto+Gruppenkennzeichen des höchsten Buchungsteilbetrages verwendet.

#### Buchen

Wichtig: Für eine korrekt Übernahme sind primär 3 Punkte zu beachten.

#### 1. Verwenden Sie immer die Rechnungsnummer als OP-Nummer

In der Übergabe wird als Rechnungsnummer sowie "Interne Nummer" die OP-Nummer verwendet. Steht dort eine andere Nummer (zB interne "Bearbeitungsnnummer") können sie später dem Beleg nicht auf Basis der Nummer finden.

#### 2. Verwenden Sie keine "Diversen" Lieferanten / Kunden

Für eine Suche über den Firmennamen ist die Anlage eines Lieferanten sehr sinnvoll.

#### 3. Aufteilungsbuchungen nicht als Einzelbuchungen

| Muss eine Rechnung auf mehrere Sachkonten aufgeteilt werden, weil zB Waren und Versandkosten<br>separat gebucht werden oder verschiedene Steuersätze auf einer Rechnung enthalten sind, dann<br>muss dennoch eine Buchung erfasst werden. Andernfalls wird bei der Übergabe nur ein Sachkonto |         |                | Beleg                   |             |
|----------------------------------------------------------------------------------------------------|---------|----------------|-------------------------|-------------|
| für die Infizierung verwendet und man kann nicht alles über das Sachkonto finden.                                                                                                    |         | actikolito     | Beleg-Nummer            | 12345       |
| Eine Aufteilungsbuchung in der Sage100 wird mit einem "A" als Konto eingeleitet.<br>Es muss dann die auf dem Beleg vorhandene Steuer manuell als "Steuerbetrag" ein                                                                                                    | gegeben | werden.        | Belegdatum<br>Konto Son | 07.12.2021  |
| Es ist dadurch das Register "Sachkontenaufteilung" vorhanden.                                                                                                    | Buchung | Sachkontenauft | eilung Offene Po        | sten Anlage |
| Die Summe der Steuerbeträge muss dem Steuerbetrag des ersten Register                                                                                                    | E       |                |                         |             |
|                                                                                                    | *       |                |                         | <u> م</u>   |

#### Mahnung setzt Liefersperre

Ist in der Tabelle [HTK-Mi\_S100anDMS] (siehe Seite 7) der Parameter "LiefersperreMahnung" auf "ja" gesetzt, wird die Liefersperre im Kundenstamm automatisch gesetzt und gelöscht.

Wird eine Mahnung gedruckt, wird parallel zum Druck die Liefersperre gesetzt. Zusätzlich wird das Datum in das Benutzerfeld "LiefersperreMahnung" im Kundenstamm gesetzt.

In regelmäßigen Abständen (zB jede Stunde) sollte auf dem Server dann die S100-an-DMS.exe mit Parameter "LiefersperreMahnung" laufen. Dies prüft gesetzte Liefersperren in Verbindung mit dem Benutzerfeld "LiefersperreMahnung". Ist beides vorhandenen wird geprüft ob noch gemahnte OP vorhanden sind.

Sind keine gemahnten OP mehr vorhanden, wird die Liefersperre auf "nein" gesetzt und das Feld "LiefersperreMahnung" geleert.

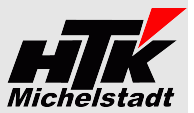

# <u>Installation / Einrichtung => Administrativ</u>

### Stammdaten Kunden

In der Datenbank wird zusätzlich benötigt.

LiefersperreMahnung
Text 20stellig "Liefersperre gesetzt von Mahnung"

# Anlage Tabelle [HTK-Mi\_S100anDMS] im Datenbank

Es ist einmalig (!) dieses Skript pro Datenbank auszuführen, um eine zusätzliche Tabelle "HTK-Mi\_S100anDMS" anzulegen und für den Mandanten zu füllen:

| create table [HTK-Mi_S100anDMS] (SageMandant VarChar(3), | Name VarChar(20),Wert VarChar(100),Beschreibung VarChar(1000)); |
|----------------------------------------------------------|-----------------------------------------------------------------|
|                                                          |                                                                 |

Dabei ist jeweils die '123' durch die entsprechende Sage-Mandantennummer zu ersetzen.

Verwenden Sie UNC-Pfade, damit auch der Applicationsdienst zuverlässig auf die Pfade zugreifen kann.

**DMS** kann sein "Helix" oder "Habel" oder "DocuWare"

**LiefersperreMahnung** kann "ja" oder "nein" eingestellt werden und ist das Kennzeichen, ob beim Druck der Mahnung automatisch die Liefersperre im Kundenstamm gesetzt erden soll. Siehe Seite 6.

Sind mehrere Mandanten in einer Datenbank müssen pro Mandant die "insert …"-Zeilen mit der jeweiligen Sage-Mandantennummer wiederholt werden.

## Einrichtung DCM

Zur Installation des Moduls erhalten Sie eine "100000136.S100anDMS.metadata", die im App-Designer importiert werden muss.

Dadurch wird die DCM im Sage-Ordner abgelegt und der Start initiiert.

Nach dem Importieren den Sage Applikationsserver bitte neu starten, damit die DCM geladen wird!

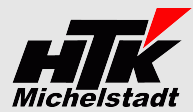

# **Indizierungsdateien**

# <u>Stammdaten</u>

# Artikel-Kalkulation

| Aktuell wird folgender Satzaufbau verwendet: |                                            |  |
|----------------------------------------------|--------------------------------------------|--|
| Bezeichner                                   | Bedeutung/Herkunft                         |  |
| Mandant                                      | Mandantenname aus Konfiguration            |  |
| BelArt                                       | Belegart-Nummer                            |  |
| ArtNr                                        | Artikelnummer                              |  |
| ArtBez                                       | Beide Bezeichnungen in einem Feld zusammen |  |
| ArtMatch                                     | Matchcode aus dem Artikelstamm             |  |
| ArtGrp                                       | Artikelgruppe                              |  |

# Artikel-Zeichnung

| Aktuell wird folgender Satzaufbau verwendet: |                                            |  |
|----------------------------------------------|--------------------------------------------|--|
| Bezeichner                                   | Bedeutung/Herkunft                         |  |
| Mandant                                      | Mandantenname aus Konfiguration            |  |
| BelArt                                       | Belegart-Nummer                            |  |
| ArtNr                                        | Artikelnummer                              |  |
| ArtBez                                       | Beide Bezeichnungen in einem Feld zusammen |  |
| ArtMatch                                     | Matchcode aus dem Artikelstamm             |  |
| ArtGrp                                       | Artikelgruppe                              |  |

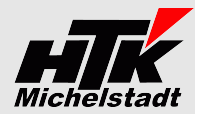

# Warenwirtschaft Verkauf

Aktuell wird folgender Satzaufbau verwendet:

| Bezeichner | Bedeutung/Herkunft                                                              |
|------------|---------------------------------------------------------------------------------|
| Mandant    | Mandantenname aus Konfiguration                                                 |
| BelArt     | Belegart-Nummer                                                                 |
| KuLiNr     |                                                                                 |
| KuLiNam    |                                                                                 |
| KuLiStr    |                                                                                 |
| KuLiPLZ    |                                                                                 |
| KuLiOrt    |                                                                                 |
| KuLiLKZ    |                                                                                 |
| email      |                                                                                 |
| VertNr     | Vertreter aus dem Beleges                                                       |
| VertNam    | Vertreter aus dem Beleges                                                       |
| BetreuNr   | Bearbeiter des Beleges - Kürzel                                                 |
| BetreuNa   | Bearbeiter des Beleges - Name                                                   |
| UStSchl    | Kunden-Steuerschlüssel                                                          |
| UStID      | Kunden-UStID                                                                    |
| BelDat     | Belegdatum (TT.MM.JJJJ)                                                         |
| BelNr      | Beleg-Nr. inkl. Jahr (formatiert)                                               |
| VKVorNr    | Vorgangsnummer                                                                  |
| FBelNr     | Feld "Ihre Belegnummer"                                                         |
| FBelZ      | Feld "Ihre Zeichen"                                                             |
| VKVorNr    | Vorgangsnummer                                                                  |
| VKVorMc    | Vorgangsmatchcode                                                               |
| VK????Nr   | Abhängig vom Vorgang ist ???="Ang", "Auf", "Lief", "Rech" oder "Gut"            |
| VKAufNr    | Zusätzlich nur bei Kunden-Bestellungen                                          |
| VKAngNr    | Zusätzlich nur bei Kunden-Anfragen                                              |
| Waehrung   |                                                                                 |
| NetBetr    | Nettobetrag                                                                     |
| BruBet     | Bruttobetrag                                                                    |
| Barcod     | Barcode => Nur bei Belegart VK-Lieferschein (Barcode=BelNr) oder Kunden-Auftrag |
|            |                                                                                 |
| PosA       |                                                                                 |
| ArtNr      | Artikelnummer                                                                   |
| ArtBez     | Beide Bezeichnungen in einem Feld zusammen                                      |
| ArtMatch   | Matchcode aus dem Artikelstamm                                                  |
| Menge      | Menge der Position                                                              |
| NetBetPo   | Gesamtpreis der Position                                                        |
| /PosA      |                                                                                 |

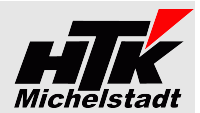

# **Rechnungswesen**

# Buchungen

| Aktuell wird folgender Satzaufbau verwendet: |                                 |  |
|----------------------------------------------|---------------------------------|--|
| Bezeichner                                   | Bedeutung/Herkunft              |  |
| Mandant                                      | Mandantenname aus Konfiguration |  |
| BelArt                                       | Belegart-Nummer                 |  |
| KuLiNr                                       |                                 |  |
| KuLiNam                                      |                                 |  |
| KuLiPLZ                                      |                                 |  |
| KuLiOrt                                      |                                 |  |
| KuLiLKZ                                      |                                 |  |
| eMail                                        |                                 |  |
| BetreuNa                                     |                                 |  |
| BelDat                                       |                                 |  |
| BelNr                                        |                                 |  |
| Waehrung                                     |                                 |  |
| NetBetr                                      |                                 |  |
| BruBet                                       |                                 |  |
| PosA                                         |                                 |  |
| GegKont                                      | Gegenkonto                      |  |
| GegKontB                                     | Gegenkonto-Bezeichnung          |  |
| /PosA                                        |                                 |  |

## Mahnungen

Aktuell wird folgender Satzaufbau verwendet:

| Bezeichner | Bedeutung/Herkunft                    |
|------------|---------------------------------------|
| Mandant    | Mandantenname aus Konfiguration       |
| BelArt     | Belegart-Nummer                       |
| KuLiNr     |                                       |
| KuLiNam    |                                       |
| KuLiStr    |                                       |
| KuLiPLZ    |                                       |
| KuLiOrt    |                                       |
| KuLiLKZ    |                                       |
| BetreuNa   |                                       |
| BelDat     |                                       |
| BelNr      | Kundennummer + Mahndatum (JJJJ-MM-TT) |
| MahnStufe  |                                       |
| Waehrung   |                                       |

# Zahlungsavis

| Aktuell wird folgender Satzaufbau verwendet: |                                            |  |  |
|----------------------------------------------|--------------------------------------------|--|--|
| Bezeichner                                   | Bedeutung/Herkunft                         |  |  |
| Mandant                                      | Mandantenname aus Konfiguration            |  |  |
| BelArt                                       | Belegart-Nummer                            |  |  |
| KuLiNr                                       |                                            |  |  |
| KuLiNam                                      |                                            |  |  |
| KuLiStr                                      |                                            |  |  |
| KuLiPLZ                                      |                                            |  |  |
| KuLiOrt                                      |                                            |  |  |
| KuLiLKZ                                      |                                            |  |  |
| BetreuNa                                     |                                            |  |  |
| BelDat                                       |                                            |  |  |
| BelNr                                        | Lieferantennummer + Mahndatum (JJJJ-MM-TT) |  |  |
| Waehrung                                     |                                            |  |  |

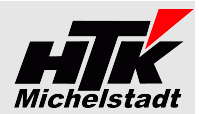

# Warenwirtschaft Einkauf

Aktuell wird folgender Satzaufbau verwendet:

| Bezeichner | Bedeutung/Herkunft                                                            |
|------------|-------------------------------------------------------------------------------|
| Mandant    | Mandantenname aus Konfiguration                                               |
| BelArt     | Belegart-Nummer                                                               |
| KuLiNr     |                                                                               |
| KuLiNam    |                                                                               |
| KuLiStr    |                                                                               |
| KuLiPLZ    |                                                                               |
| KuLiOrt    |                                                                               |
| KuLiLKZ    |                                                                               |
| email      |                                                                               |
| BetreuNr   | Bearbeiter des Vorgangs                                                       |
| BetreuNa   | Bearbeiter des Vorgangs                                                       |
| UStSchl    | Lieferant-Steuerschlüssel                                                     |
| UStID      | Lieferant-UStID                                                               |
| BelDat     | Belegdatum                                                                    |
| BelNr      | Beleg-Nr. inkl. Jahr (formatiert)                                             |
| FBelNr     | Feld "Ihre Belegnummer"                                                       |
| FBelZ      | Feld "Ihr Zeichen"                                                            |
| Barcode    | Barcode aus Barcode-Feld                                                      |
| EKVorNr    | Vorgangsnummer                                                                |
| EKVorMc    | Vorgangsmatchcode                                                             |
| EKBestNr   | Bestellnummer                                                                 |
| Waehrung=  |                                                                               |
| NetBetr    | Nettobetrag                                                                   |
| BruBet     | Bruttobetrag                                                                  |
|            |                                                                               |
| POSA       |                                                                               |
| ArtNr      | Artikelnummer                                                                 |
| ArtBez     | Beide Bezeichnungen in einem Feld zusammen                                    |
| ArtMatch   | Aus dem Artikelstamm                                                          |
| Menge      | Menge der Position                                                            |
| NetBetPo   | Gesamtpreis der Position                                                      |
| VKAufNr    | Kunden-Auftrag Auftragsnummer (Ausgabe nur wenn Bedarfsverursacher vorhanden) |
| VKVorNr    | Kunden-Auftrag Vorgangsnummer (Ausgabe nur wenn Bedarfsverursacher vorhanden) |
| /POSA      | · · · · · · · · · · · · · · · · · · ·                                         |

# Lizenzen und Berechnung

Lizenziert wird pro Datenbank und pro Sage-Installation (beliebig viele Plätze in einem Netzwerk).

Preise finden Sie auf Seite 3 dieser PDF: http://www.htk-michelstadt.de/Dokumente/Helix-DMS.pdf

Die Berechnung des Miet-Vertrages erfolgt jeweils ab dem der Bestellung folgenden Monates bis zum Jahresende.

Anschließend erfolgt die Berechnung jeweils für das komplette Kalenderjahr im Januar. Eine Teilzahlung ist mit den bekannten Aufschlägen möglich.

Laufzeit des Miet-Vertrages ist zunächst 12 Monate. Falls keine schriftliche Kündigung bis 3 Monate vor Ablauf bei uns eingeht, verlängert er sich automatisch um jeweils weitere 12 Monate.

Im Preis der Wartung sind (solange keine größeren technischen Änderungen durchgeführt werden müssen) die Updates/Erweiterungen enthalten.

Sollten besondere/zusätzlich Funktionen gewünscht werden, dann sind die entsprechenden Kosten von dem Anwender zu tragen, der die Programmierung wünscht.

Nach Umsetzung wird diese Anpassung allen Anwendern im Rahmen des Miet-Vertrages kostenlos zur Verfügung gestellt...